請按照自己常用的電郵安裝 APPS。因學校以 Gmail 方式提供電郵,故如需使用學校電郵,可安 裝 Gmail apps,並登入時填寫電郵全名,即【使用者名稱@cactm.edu.hk】。

宣道中學 IT 部

iOS

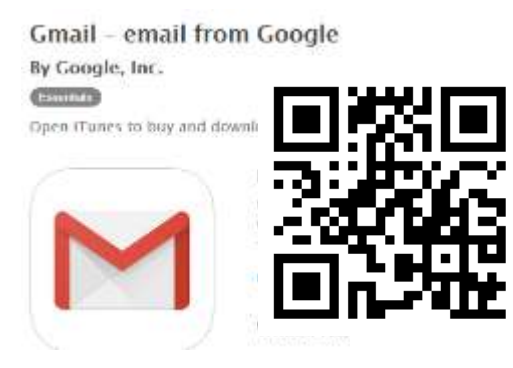

## https://appsto.re/hk/iRBmz.i

Yahoo Mail - Free Email App

By Yahoo

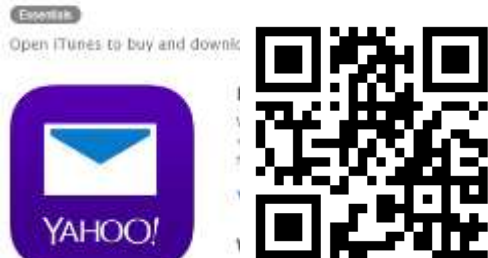

## https://appsto.re/hk/VpuBI.i

Microsoft Outlook - email and calendar

By Microsoft Corporation

Open iTunes to buy and download apps.

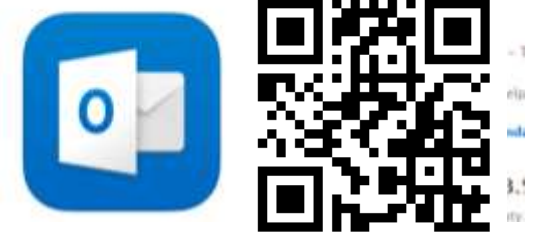

https://appsto.re/hk/80wV4.i

安裝後,按指示輸入用戶名稱及密碼便可收發電腦。

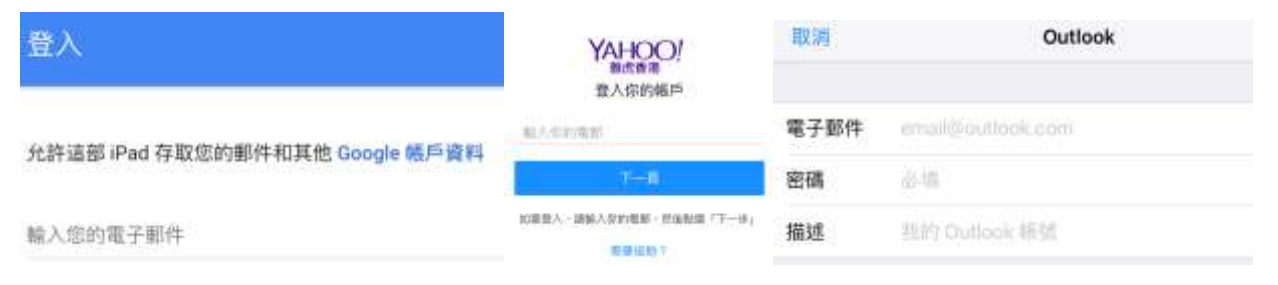

Android

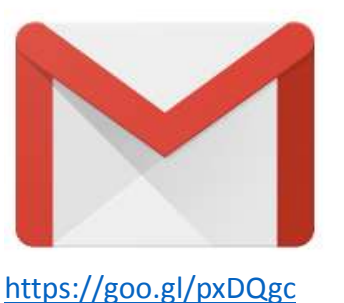

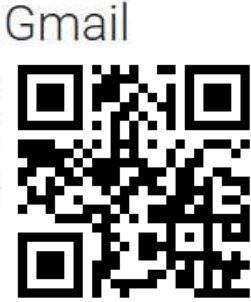

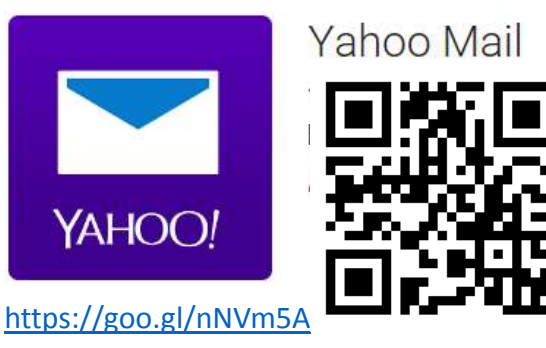

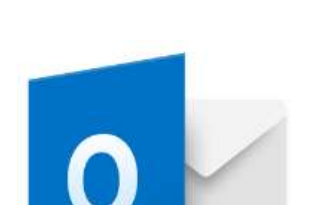

https://goo.gl/YAtD03

Microsoft Outlook

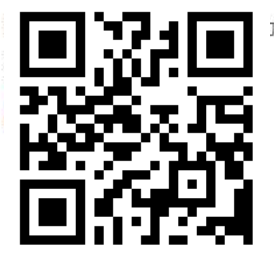

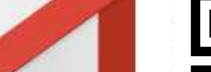

## 使用流動設備收發電子郵件 iOS 權限設定:

| RT /I | Gm   | al NA |
|-------|------|-------|
|       | 影件   |       |
|       | 聯維資訊 | 0     |
|       | 行事題  | Ø     |
|       | 儀忘録  | (D)   |

郵件以外的權限,可按需要加減。

| 「Gmail」想要傳送通知      |   | 「Yahoo Mail」想要傳送通知 |   | 「Outlook」想要傳送通知    |   |
|--------------------|---|--------------------|---|--------------------|---|
| 通知可包含提示、聲音和圖像標記。可以 |   | 通知可包含提示、聲音和圖像標記。可以 |   | 通知可包含提示、聲音和圖像標記。可以 |   |
| 在「設定」裡進行設定。        |   | 在「設定」裡進行設定。        |   | 在「設定」裡進行設定。        |   |
| 不允許                | 好 | 不允許                | 好 | 不允許                | 好 |

如需於收到電郵時出現通知,請在上圖的對話框出現時按【好】。

| 設定                        | Gmail                                                        | 允許通知                                                                                                    |
|---------------------------|--------------------------------------------------------------|----------------------------------------------------------------------------------------------------|
| M Gmail                   | 143-CHALL III用                                               |                                                                                                    |
| Yahoo Mail                | 通知 通知 >                                                      | 顯示於通知中心                                                                                                    |
| Outlook                   |                                                              | ₫ 音                                                                                                    |
|                           | C Harrison and an and an an an an an an an an an an an an an | App 包含標記圖像                                                                                                    |
| (ES)                      | 「GMAIL」設定                                                    | 顯示於鏡定畫面                                                                                                    |
|                           | NEX:                                                         | 在韓定重那中徽示银示,前在總定重新使用「通知中心」,而在<br>「通知中心」關示。                                                                                                    |
| Contraction of the second | 版本 4.4                                                       | 解脑镜的展示描述                                                                                                    |
| 如需修改設定,請到【設定】             | ,選擇 APPS,在【通知】內設定。                                           | 正の一部では<br>正の一部では<br>正の一部で<br>正の一部では<br>正の一部で<br>正の一部では<br>正の一部で<br>正の一部で<br>正の一で<br>正の一で<br>正の一で<br>正の一で<br>正の一で<br>正の一で<br>で<br>で<br>での一で<br>で<br>での一で<br>で<br>での一で<br>での一で<br>での |